## Jullie wedstrijd op de kalender plaatsen

## Ga naar www.mijnknhs.nl en klik op Mijn Organisatie Mijn Wedstrijden

HOME MIJN GEGEVENS LEDENVOORDEEL MIJN, ORGANI SATIE MIJN WEDSTRIJDEN ADRESBOEK

MIJN FINANCIËN(0) OPLEIDING SRESULTATEN

mijn organisatie ledendashboard

**1**1 mijn leden

mijn startpassen mijn werkmap

Nieuwe wedstrijd

Via kan de aanvraag gedaan worden. Volg de 5 stappen om de aanvraag in te dienen. Stap1: Evenementnaam

Begin en einddatum vermelden van de wedstrijd

|                                          |                                                                                                    | Mijn organisatie 🗲 Afmelden 🗲 |
|------------------------------------------|----------------------------------------------------------------------------------------------------|-------------------------------|
| ± KNHS                                   | HOME TERUG NAAR LEDENPORTAAL MIJN ORGANISATIE MIJN WEDSTRIJDEN MIJN FINANG<br>ADRESBOEK<br>Mijn wedstrijden overzicht inschrijvingen bebeer inschrijvingen t                                                                        | CIËN(1)                       |
| mijnknns.ni                              |                                                                                                    | ingiti Saldo                  |
| (1) eveneme                              | ent (2) contact en (3) kenmerken (4) opmerkingen                                                                                                    | 5 planning                    |
| Doorloop het stappe<br>Evenementen waarv | nplan om een nieuw evenement aan te melden. In stap 5 zal het evenement worden opgeslagen en aangemeld.<br>ran al bekend is dat ze zullen worden georganiseerd, staan onder <i>Mijn wedstrijden</i> en kunnen vanaf daar verder bev | Volgende                      |
| ingediend worden.                        |                                                                                                    |                               |
| Eveneme                                  | entnaam Kalendertest4                                                                                                    |                               |
| Beg                                      | indatum 1-11-2020                                                                                                    |                               |
| Ein                                      | 1-11-2020                                                                                                    |                               |
| Org                                      | anisatie ()<br>Regio ()                                                                                                    |                               |
| Terug                                    |                                                                                                    | Volgende                      |

## Stap 2:

| (1) evenement (                                                                                                    | contact en<br>locatie                                              | 3 kenmerken                                                               | (4) opmerkingen                                           | (5) planning                            |    |  |
|----------------------------------------------------------------------------------------------------|--------------------------------------------------------------------|---------------------------------------------------------------------------|-----------------------------------------------------------|-----------------------------------------|----|--|
| Kalendertest4<br>Ges een contactpersoon die is aanges<br>contactpersoon voor deze wedstrijd zij<br>Contact                     | loten bij de organisatie en vul d<br>n, verveng dan de naam van de | de accommodatie in. Standaard wor<br>e wedstrijdsecretaris door die van d | at hier de wedstrijdsecretaris Ingev<br>a juiste persoon. | Volgende<br>uid. Mecht iemand anders de | e. |  |
| Telefoon Mobiel                                                                                                    | -                                                                  |                                                                           |                                                           |                                         |    |  |
| Accommodatie                                                                                                    | eb de accommodatie gezocht i                                       | in de lijst, maar hij staat er niet in                                    |                                                           |                                         |    |  |
| Zet je wedstrijd op de kaart<br>Verplaats eventueel de pin op de k<br>geven waar de toegang van het ter<br>V Zie orotere kaart | aart, om aan te<br>rein zich bevindt.                              | ing e 2020 HERE e 2020 Messati Con                                        | WING THE THE                                              |                                         |    |  |

## Stap 3:

|                                       |                   |                              |                                                                                                    |          |                 |           |                |             | Mijn orga             | nisatie 🗲    | Afmelden 🗲  |
|---------------------------------------|-------------------|------------------------------|----------------------------------------------------------------------------------------------------|----------|-----------------|-----------|----------------|-------------|-----------------------|--------------|-------------|
| * KNHS                                | HOME 1<br>ADRESBO | FERUG NAAR LEI               | DENPORTAAL                                                                                                    | MIJN O   | RGANISATIE      | MIJN WE   | DSTRIJDEN      | MIJN FINA   | NCIËN(1)              |              |             |
| mijnknhs.nl                           | mijn w            | edstrijden                   | overzicht i                                                                                                    | nschi    | rijvingen       | behee     | er inschrij    | vingen      | mijn sa               | aldo         |             |
| () evenemer                           | nt                | <li>contac<br/>location</li> | at en                                                                                                    | 3        | kenmerken       |           | (4) opm        | erkingen    | 5                     | ) plannir    | g           |
|                                       |                   |                              |                                                                                                    |          |                 |           |                |             |                       |              |             |
|                                       |                   |                              |                                                                                                    |          |                 |           |                |             |                       |              |             |
| Kalendertest4                         | 4                 |                              |                                                                                                    |          |                 |           |                |             |                       | N 1          | /olgende    |
| /ul nog enkele kenme                  | erken en de       | inschrijfperiode in.         |                                                                                                    |          |                 |           |                |             |                       |              |             |
| )e datum bij Inschrijv<br>nschrijven. | en tot is de      | officiële sluitingsda        | tum. Na deze datu                                                                                               | ım kan e | r nog ingeschre | ven worde | n tot de datum | welke verme | d staat bij <i>Ui</i> | terste datum | voor online |
| Wedstrijdkenme                        | erken             |                              |                                                                                                    |          |                 |           |                |             |                       |              |             |
| Wedstrijdi                            | niveau            | Categorie 3                  |                                                                                                    |          |                 | -         | 0              |             |                       |              |             |
| Indoor / O                            | utdoor            | Indoor                       |                                                                                                    |          |                 | •         |                |             |                       |              |             |
| Die                                   | ersoort           | Pony en Paard                |                                                                                                    |          |                 | •         |                |             |                       |              |             |
| Wedstrijd ope                         | n voor            | Onbeperkt                    |                                                                                                    |          |                 | •         |                |             |                       |              |             |
|                                       | E                 | Selectiewedstrijd            | i de la companya de la companya de la companya de la companya de la companya de la companya de la companya de l |          |                 |           |                |             |                       |              |             |
| Inschrijven                           |                   |                              |                                                                                                    |          |                 |           |                |             |                       |              |             |
| Inschrijve                            | en van            | 3-4-2020                     |                                                                                                    | Ē        | 00:00           | G         |                |             |                       |              |             |
| Inschrijv                             | ven tot           | 25-10-2020                   |                                                                                                    | Ē        |                 |           |                |             |                       |              |             |
| B                                     | etaling           | Contant op wedstr            | ijd                                                                                                    |          |                 | •         |                |             |                       |              |             |
|                                       | C                 | Inschrijven via M            | ijn KNHS toestaar                                                                                               |          |                 |           |                |             |                       |              |             |
| E Terug                               |                   |                              |                                                                                                    |          |                 |           |                |             |                       |              | /olgende    |
|                                       |                   |                              |                                                                                                    |          | _               |           | _              |             |                       |              |             |

Stap 4: Voer hier eventuele opmerkingen over de wedstrijd in.

|                                                                                                    |                                                                                                    |                                                                           |                                                              |                                                                                           |                                           |                                                |                           | Mijn organisatie | Afmelde  |
|----------------------------------------------------------------------------------------------------|----------------------------------------------------------------------------------------------------|---------------------------------------------------------------------------|--------------------------------------------------------------|-------------------------------------------------------------------------------------------|-------------------------------------------|------------------------------------------------|---------------------------|------------------|----------|
| ± KNHS                                                                                                    | HOME ADRESBO                                                                                                    | FERUG NAAR LE                                                             | DENPORTAAL                                                   | MIJN ORGANISATIE                                                                          | MIJN WE                                   | DSTRIJDEN                                      | MIJN FINAN                | CIËN(1)          |          |
| mijnknhs.nl                                                                                                    | mijn w                                                                                                    | edstrijden                                                                | overzicht                                                    | t inschrijvingen                                                                          | behee                                     | er inschrij                                    | vingen                    | mijn saldo       |          |
| 1 evenem                                                                                                    | ent                                                                                                    | <li>conta<br/>locati</li>                                                 | ict en                                                       | 3 kenmerken                                                                               |                                           | (4) opm                                        | erkingen                  | 5 plan           | ning     |
|                                                                                                    |                                                                                                    |                                                                           |                                                              |                                                                                           |                                           |                                                |                           |                  |          |
|                                                                                                    |                                                                                                    |                                                                           |                                                              |                                                                                           |                                           |                                                |                           |                  |          |
|                                                                                                    |                                                                                                    |                                                                           |                                                              |                                                                                           |                                           |                                                |                           |                  |          |
| alendertes                                                                                                    | ;t4                                                                                                    |                                                                           |                                                              |                                                                                           |                                           |                                                |                           |                  | Volgend  |
| alendertes                                                                                                    | at4<br>ande informati                                                                                               | e over het evener<br>rubrieken worden                                     | nent die voor dee<br>verreden of bii e                       | elnemers, officials en bezc<br>en meerdaads evenemen                                      | ekers van b                               | elang kunnen z<br>liikheid is tot ov           | zijn.<br>vernachting en s | stalling.        | Volgend  |
| alendertes<br>steer hier aanvulk<br>set bijvoorbeeld a<br>vrmeld voor endu<br>distanden per klas<br>dissandividuele<br>katgate over he                                                 | t4<br>ende informati<br>an of er finale<br>ancewedstrijd<br>se<br>start<br>t terrein                                | e over het evener<br>rubrieken worden<br>len hier:                        | nent die voor de∉<br>verreden of bij e                       | elnemers, officials en bezo<br>en meerdaags evenemen                                      | ekers van b<br>of er moge                 | elang kunnen z<br>lijkheid is tot ov           | zijn.<br>vernachting en s | stalling.        | Volgend  |
| alendertes<br>oteer hier aanvulk<br>sef bijvoorbeeld a<br>rmeld voor endu<br>Vistanden per klas<br>Aassa/individuele<br>/etgate<br>nformatie over he<br>oor uitleg over de             | st4<br>ande informati<br>an of er finale<br>rancewedstrijd<br>se<br>start<br>t terrein<br>Twitter Widge             | e over het evener<br>rubrieken worden<br>len hier:<br>et is een video bes | nent die voor dee<br>verreden of bij e<br>schikbaar, klik op | elnemers, officials en bezc<br>en meerdaags evenemen<br>de <i>i</i> achter het veld om de | ekers van b<br>of er moge<br>eze te raadp | elang kunnen z<br>lijkheid is tot ov           | zijn.<br>rernachting en s | stalling.        | Volgende |
| alendertes<br>oteer hier aanvuliu<br>eef bijvooreeld a<br>ermeld voor enduu<br>Matanden per klaa<br>Massa/individuele<br>ketgate<br>nformatie over he<br>oor uitleg over de<br>Twitter | st4<br>ande informati<br>an of er finale<br>ancewedstrijd<br>se<br>start<br>t terrein<br>Twitter Widge<br>widget id | e over het evener<br>rubrieken worden<br>len hier:<br>et is een video bes | nent die voor dee<br>verreden of bij e<br>schikbaar, klik op | einemers, officials en bezc<br>en meerdaags evenemen<br>de <i>i</i> achter het veld om de | ekers van b<br>of er moge<br>zze te raadp | elang kunnen 2<br>lijkheid is tot ov<br>legen. | zijn.<br>rernachting en s | stalling.        | Volgend  |

Stap 5: Hier vul je de planrubrieken in die je graag wilt uitschrijven.

Vink de planrubrieken aan die je wilt en druk op het pijtje zodat deze naar rechts verplaatsen

Klik na het voltooien van stap 5 op verstuur. Hiermee wordt de wedstrijd in status In Aanvraag Regio gezet. Na goedkeuring van de regio zal de status omgezet worden naar Concept.

Hierna kan je de wedstrijd verder afmaken en goedkeuren.

| - v           | venement                                       | <ul> <li>contact en<br/>locatie</li> </ul>                                                                                                    | 3 ke                                   | enmerke    | n                               | 4                                                            | opme                                          | erkingen (5                                                                                                    | ) plannin                                               | 9                                                                          |
|---------------|------------------------------------------------|----------------------------------------------------------------------------------------------------|----------------------------------------|------------|---------------------------------|--------------------------------------------------------------|-----------------------------------------------|----------------------------------------------------------------------------------------------------|---------------------------------------------------------|----------------------------------------------------------------------------|
| lend<br>per w | lertest4<br>edstrijddag a                      | ian welke klassen worden uitgeschreve<br>paarden zijn te vinden onder de reguli                                                                                                    | en. Als u nog niet we<br>iere klassen. | et welke F | klasse op welk                  | (e dag za                                                    | al worde                                      | en verreden, leg dan de k                                                                                                    | klasse op mee                                           | <mark>√erstuur</mark><br>erdere dage                                       |
| Dag 1         | teer                                           | averation 2020                                                                                                    |                                        |            |                                 |                                                              |                                               |                                                                                                    |                                                         |                                                                            |
| Por<br>1, z   | ny O Paard                                     | november 2020                                                                                                    | suur 👻                                 | All        | Geplande                        | • rubrie                                                     | ken                                           |                                                                                                    |                                                         |                                                                            |
| Por<br>1, z   | Paard<br>condag 1                              | november 2020  Bixle Dressuur Klasse A                                                                                                    |                                        |            | Geplande                        | e rubrie                                                     | ken                                           | ember 2020                                                                                                    |                                                         |                                                                            |
| Por<br>1, z   | Paard<br>condag 1<br>A<br>AA                   | Divember 2020 Chess<br>Dovember 2020<br>Bixle Dressuur Klasse A<br>Bixle Dressuur Klasse AA                                                                                                    | uur 👻                                  |            | Geplande<br>• Dag 1<br>Dressuur | • rubrie<br>, zondag<br>Pony                                 | ken<br>1 nov                                  | ember 2020<br>Dressuur Pony Klasse                                                                                                    | в 🔿                                                     | Verwijder                                                                  |
| Por           | A<br>A<br>B1                                   | Divember 2020 Chess<br>Divember 2020<br>Bixle Dressuur Klasse A<br>Bixle Dressuur Klasse B1<br>Bixle Dressuur Klasse B1                                                                            |                                        | <b>•</b>   | Geplande                        | e rubrie<br>, zondag<br>Pony<br>Pony                         | eken<br>1 nov<br>B<br>L1                      | ember 2020<br>Dressuur Pony Klasse<br>Dressuur Pony Klasse                                                                                                 | B ④<br>L1 ④                                             | Verwijder<br>Verwijder                                                     |
| • Por<br>1, z | A<br>A<br>B1<br>BB                             | Divermber 2020 Chess<br>Divermber 2020<br>Bixle Dressuur Klasse A<br>Bixle Dressuur Klasse B1<br>Dressuur Pony Impuls                                                                              |                                        | +          | Geplande                        | e rubrie<br>, zondag<br>Pony<br>Pony<br>Pony                 | ken<br>1 nov<br>B<br>L1<br>L2                 | ember 2020<br>Dressuur Pony Klasse<br>Dressuur Pony Klasse<br>Dressuur Pony Klasse                                                                         | B @<br>L1 @<br>L2 @                                     | Verwijder<br>Verwijder<br>Verwijder                                        |
| Por           | Paard<br>condag 1<br>A<br>AA<br>B1<br>BB       | Diverniber 2020 Chess<br>Diverber 2020<br>Bixle Dressuur Klasse A<br>Bixle Dressuur Klasse AA<br>Bixle Dressuur Klasse B1<br>Dressuur Pony Klasse 4-jarinen<br>Dressuur Pony Klasse 4-jarinen      |                                        | <b>•</b>   | Geplande                        | Pony<br>Pony<br>Pony<br>Pony<br>Pony<br>Pony                 | eken<br>I 1 nov<br>B<br>L1<br>L2<br>M1        | ember 2020<br>Dressuur Pony Klasse<br>Dressuur Pony Klasse<br>Dressuur Pony Klasse<br>Dressuur Pony Klasse                                                 | B ③<br>L1 ④<br>L2 ④<br>M1 ④                             | Verwijder<br>Verwijder<br>Verwijder<br>Verwijder                           |
| • Por<br>1, z | A<br>A<br>A<br>A<br>B1<br>BB<br>L1<br>M1       | Dressur Pony Klasse A<br>Dressur Pony Impuls<br>Dressur Pony Klasse A-<br>Dressur Pony Klasse A-<br>Dressur Pony Klasse A-jarigen<br>Dressur Pony Klasse A-jarigen                                 |                                        | <b>•</b>   | Geplande                        | Pony<br>Pony<br>Pony<br>Pony<br>Pony<br>Pony<br>Pony         | eken<br>B<br>L1<br>L2<br>M1<br>M2             | ember 2020<br>Dressuur Pony Klasse<br>Dressuur Pony Klasse<br>Dressuur Pony Klasse<br>Dressuur Pony Klasse                                                 | B (*)<br>L1 (*)<br>L2 (*)<br>M1 (*)<br>M2 (*)           | Verwijder<br>Verwijder<br>Verwijder<br>Verwijder<br>Verwijder              |
| Por           | A<br>A<br>A<br>A<br>B1<br>BB<br>L1<br>M1<br>71 | Dressur Pony Klasse A<br>Dressur Pony Klasse A<br>Dressur Pony Klasse 4-jarigen<br>Dressur Pony Klasse 5-jarigen                                                                                   |                                        | →          | Geplande                        | Pony<br>Pony<br>Pony<br>Pony<br>Pony<br>Pony<br>Pony<br>Pony | eken<br>B<br>L1<br>L2<br>M1<br>M2<br>Z1       | ember 2020<br>Dressuur Pony Klasse<br>Dressuur Pony Klasse<br>Dressuur Pony Klasse<br>Dressuur Pony Klasse<br>Dressuur Pony Klasse                         | B (*)<br>L1 (*)<br>L2 (*)<br>M1 (*)<br>M2 (*)<br>Z1 (*) | Verwijder<br>Verwijder<br>Verwijder<br>Verwijder<br>Verwijder              |
| • Por         | A<br>A<br>A<br>A<br>B1<br>BB<br>L1<br>M1<br>Z1 | Dressur Pony Klasse 5-jarigen<br>Dressur Pony Klasse 5-jarigen<br>Dressur Pony Klasse 5-jarigen<br>Dressur Pony Klasse 5-jarigen<br>Dressur Pony Klasse 5-jarigen<br>Dressur Pony Klasse 5-jarigen |                                        | ▲          | Geplande                        | Pony<br>Pony<br>Pony<br>Pony<br>Pony<br>Pony<br>Pony<br>Pony | eken<br>B<br>L1<br>L2<br>M1<br>M2<br>Z1<br>Z2 | ember 2020<br>Dressuur Pony Klasse<br>Dressuur Pony Klasse<br>Dressuur Pony Klasse<br>Dressuur Pony Klasse<br>Dressuur Pony Klasse<br>Dressuur Pony Klasse | B ③<br>L1 ④<br>L2 ④<br>M1 ④<br>Z1 ④<br>Z2 ④             | Verwijder<br>Verwijder<br>Verwijder<br>Verwijder<br>Verwijder<br>Verwijder |

Mocht je nog gegevens van de wedstrijd willen wijzigen nadat je deze verstuurd hebt of voor andere vragen dan kun je contact opnemen met de afdeling wedstrijden via wedstrijden@knhs.nl